### **Instructions for Access to VA Reports**

GO Secure is a government service that provides secure online access to ministry resources. This document provides step-by-step instructions for registering with GO Secure to access MOH and MLTC's Visual Analytics reports prepared by the Health Analytics and Insights Branch.

Please click the option that applies to you below.

Instructions for existing GO Secure users (e.g., IntelliHealth users, etc.) .... 2 Instructions for new GO Secure users (e.g., non-IntelliHealth users, etc.) .... 5

#### Important note for Toronto Central LHIN Users

Please contact Lenny Juhos (<u>Lenny.Juhos@tc.lhins.on.ca</u>) to add the following lines in the host file of your computer.

10.194.100.240 adv.health.gov.on.ca

10.200.2.51 hscbikdcapmdw13.cihs.ad.gov.on.ca

# Instructions for <u>existing</u> GO Secure users (e.g., IntelliHealth users, etc.)

- 1. Click on the following URL: https://www.iam.security.gov.on.ca/GoSecureRAP/index.jsp?ACTION=NOPAR
- 2. Enter your GO Secure ID and password.
- 3. Click "Sign In"

| Ontario                                                                                                    |                                                                                                    | Français                                              |
|----------------------------------------------------------------------------------------------------|----------------------------------------------------------------------------------------------------|-------------------------------------------------------|
| Froviding secure online resources for individuals within the Ontario<br>Government and the Broader Public Sector.<br>GO Secure Profile<br>See your profile, change your password or security questions | GO Secure ID :<br>email@email.com<br>Password :<br><br>Sign In<br><br>Forgot your ID or password?<br>Don't have a GO Secure account? Register<br>Now. | Or, if you have a PKI certificate:<br>Log in with PKI |

- **4.** To complete the GO Secure registration process, click on the "here" link shown on the screen.
- 5. You will see the window below appear denying you access. As a next step, please request access to the SAS VA environment by entering <u>VAhelp@ontario.ca</u> into the 'Administrator's email' fields and click Submit.

| Welcome to GO Secure                                                                                                    |
|----------------------------------------------------------------------------------------------------|
| You do not have an appropriate role to access the https://www.iam.security.gov.on.ca/GoSecureRAP/index.jsp?ACTION=NOPAR application.<br>Please enter the email address for your Administrator in order to request the role. |
| Admininistrator's email                                                                                                    |
| Admininistrator's email (enter again)                                                                                                    |
| Cancel Submit                                                                                                    |
| You will receive a Welcome email when your Administrator has provisioned your account.                                                                                                    |

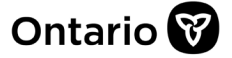

**6.** Note that you may be presented with the following screen. If not, please proceed to the next step.

| Ontario G@                                                                         | SECURE                                                                                         | G                            | ARBAGE_CAN2003@YAHOO.COM | Logout   Français |
|------------------------------------------------------------------------------------|------------------------------------------------------------------------------------------------|------------------------------|--------------------------|-------------------|
|                                                                                    |                                                                                                |                              |                          | gdc               |
| GO Secure Login - Your Profile                                                     | 2                                                                                              |                              |                          |                   |
| GO SECURE LOGIN                                                                    | Your Profile                                                                                   |                              | * indicates req          | uired fields      |
| GO Secure Login - Security<br>Change Your Password<br>Security Questions & Answers | * GO Secure ID (Email Address)<br>garbage_can2003@yahoo.com<br>* Email<br>iohn.candv@funnv.com |                              |                          |                   |
| <u>Your GO Secure Roles</u>                                                        | * Confirm Email<br>john.candy@funny.com<br>* First Name                                        | Middle Name                  | * Last Name              |                   |
| << Return to previous site                                                         | john<br>Language<br>English ▼                                                                  | * Display Name<br>john candy | candy                    | ]                 |
|                                                                                    | Re                                                                                             | set Changes U                | odate                    |                   |

If you are presented with this screen, please do not make any changes to the profile. Simply access the following URL:

https://www.iam.security.gov.on.ca/GoSecureRAP/access/requestPArole.xhtml?resourc e\_url=https://www.iam.security.gov.on.ca/GoSecureRAP/index.jsp?ACTION%3DNOPAR

**7.** If you are prompted to enter your GO Secure credentials again, please do so, otherwise proceed to the next step.

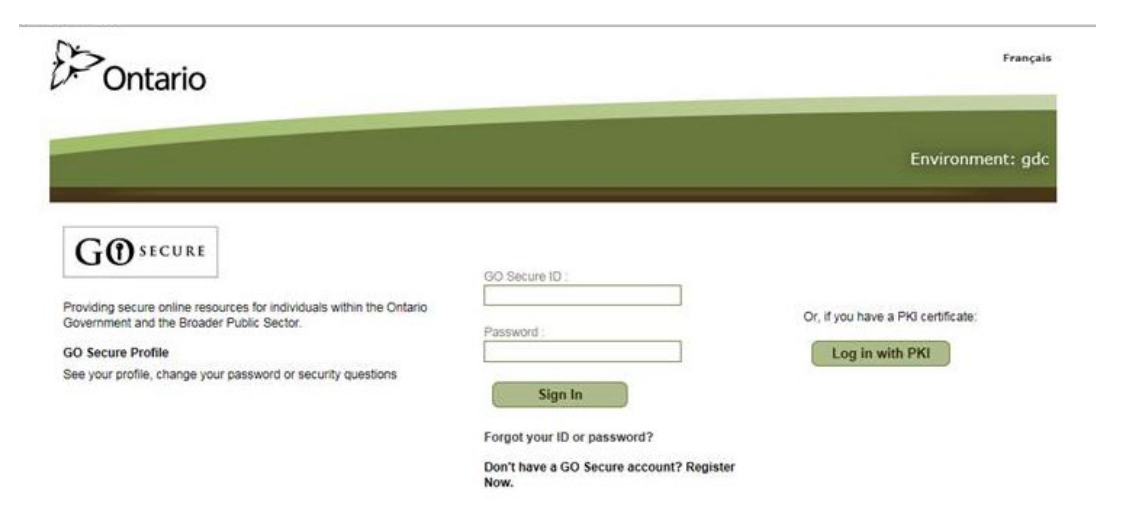

**8.** You will be presented with the following screen and message confirming your successful "pre-registration" request to access the application.

#### Welcome to GO Secure

Your access request for the https://www.iam.security.gov.on.ca/GoSecureRAP/index.jsp?ACTION=NOPAR application has been submitted to the Administrator. You will receive a Welcome email when your application provisioning has been completed.

You will receive an email from GO Secure confirming that your request has been received. Please check your junk folder if it does not appear in your inbox.

#### Example of email confirming receipt of request

From - GO Secure

**Subject** - "Coarse-grain access for jean.doe@org.ca – The following user has requested access to the application"

The following user has requested access to the <u>https://www.iam.security.gov.on.ca/GoSecureRAP/index.jsp?ACTION=NOPAR</u> application.

- First Name: Jean Middle Name: Last Name: Doe Display Name: Jean Doe Email Address: *jean.doe@org.ca* SN: DSAP111247 GUID: b3475732-7f65-4a4a-be58-95376b230bd9 Preferred Language: en
- 9. Once your request has been approved you will receive an email confirming that your registration is complete. Please contact <u>VAhelp@ontario.ca</u> if you do not receive a confirmation email within three business days.

# Instructions for <u>new</u> GO Secure users (e.g., non-IntelliHealth users, etc.)

- 1. Click on the following URL: https://www.iam.security.gov.on.ca/GoSecureRAP/index.jsp?ACTION=NOPAR
- 2. Click on "Don't have a GO Secure Account? Register Now."

| Ontario                                                                                                    |                                                                                                    | Français                                                                        |
|----------------------------------------------------------------------------------------------------|----------------------------------------------------------------------------------------------------|---------------------------------------------------------------------------------|
| Foviding secure online resources for individuals within the Ontario<br>Government and the Broader Public Sector.<br>GO Secure Profile<br>See your profile, change your password or security questions | GO Secure ID :<br>Password :<br>Sign In<br>Forgot your ID or password?<br>Don't have a GO Secure account? Register<br>Now. | Or, if you have a PKI certificate:<br>Log in with PKI                           |
| CCESSIBILITY   PRIVACY   FAQ                                                                                                    | © <u>QUEEN'S</u>                                                                                                    | 5 PRINTER FOR ONTARIO, 2012-13   ENV ID: U.<br>LAST MODIFIED: 2015-11-05 21:51: |

**3.** Complete the first page of the registration process by filling in all required fields and then click "Next" to continue.

Note: Please ensure that you enter your full First and Last Names.

| Ontario                          | <b>UU</b> LOGIN |                             |                      |                      |                       |
|----------------------------------|-----------------|-----------------------------|----------------------|----------------------|-----------------------|
|                                  |                 |                             |                      |                      | Environment: เ        |
| egistration : Step 1             | 012             |                             |                      |                      |                       |
| Step 1 of 2 : Basic Inform       | ation           | * indicates required fields | Notice of Collection |                      |                       |
| • First Name                     | abc             |                             |                      | Notice of Collection |                       |
| Middle Name                      |                 |                             | 1                    |                      |                       |
| Last Name                        | def             |                             |                      |                      |                       |
| <ul> <li>Display Name</li> </ul> | abc def         |                             |                      |                      |                       |
| * Email                          | abc@gmail.com   |                             | ]                    |                      |                       |
| Confirm Email                    | abc@gmail.com   |                             | ]                    |                      |                       |
|                                  | Cancel          | ≤tx                         |                      |                      |                       |
| ESSIBILITY   PRIVACY             | EAQ.            |                             |                      | © QUEEN'S PRIN       | TER FOR ONTARIO, 2012 |

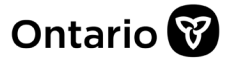

**4.** You will be asked to create your password and complete a series of reminder questions and answers in case you forget your password. Once this is complete, click the "Register" button.

|                                                                                           |                                                                                                    | Environment: uat                                                                      |
|-------------------------------------------------------------------------------------------|----------------------------------------------------------------------------------------------------|---------------------------------------------------------------------------------------|
| Registration : Step 2 of                                                                  | 2                                                                                                    |                                                                                       |
| Step 2 of 2 : Login Information an                                                        | I Security Information                                                                                                    | Paseword Policy                                                                       |
| Salast a Deserved.                                                                        | * Indicat                                                                                                    | ies required fields                                                                   |
| Select a Passworu:                                                                        |                                                                                                    | Must not match or contain first name.                                                 |
| * GO Secure ID (Emai                                                                      | Address)                                                                                                    | Must not match or contain last name.                                                  |
|                                                                                           |                                                                                                    | Must not match or contain user ID.                                                    |
| abc@gmail.com                                                                             |                                                                                                    | Must be at least 8 characters and less than 17                                        |
| * Password                                                                                |                                                                                                    | Must contain lower case letter(s)                                                     |
|                                                                                           |                                                                                                    | <ul> <li>Must contain number(s)</li> <li>Must contain upper care latter(s)</li> </ul> |
| •••••                                                                                     |                                                                                                    | Must contain symbol(s) such as 1.00.#.%                                               |
| * Confirm                                                                                 |                                                                                                    | Must start with a letter.                                                             |
|                                                                                           |                                                                                                    | Cannot repeat a letter 3 times or more.                                               |
|                                                                                           |                                                                                                    | Passwords must match                                                                  |
| Set your challenge questions and<br>The Challenge Questions<br>• Question 1<br>• Answer 1 | answers:<br>and Answers are used if you forget your password and need to reset<br>What was the first concert that I attended?<br>abc | : it.                                                                                 |
|                                                                                           | Which phone number do I remember most from my o                                                                                      | shildhood? format: xxxxxxxx (eg. 6879999)                                             |
| • Question 2                                                                              |                                                                                                    |                                                                                       |
| Question 2     Answer 2                                                                   | 0000000                                                                                                    |                                                                                       |
| • Question 2<br>• Answer 2<br>• Question 3                                                | 0000000<br>What is my hobby?                                                                                                    |                                                                                       |
| • Question 2<br>• Answer 2<br>• Question 3<br>• Answer 3                                  | 0000000<br>What is my hobby?<br>xyz                                                                                                  | V                                                                                     |

**5.** The next screen asks you to review and accept the terms and conditions for using GO Secure. Click on the "Accept" button to continue.

|                 |                                                                     |                                                                               |                                                                                                |                                          | Environment: ua |
|-----------------|---------------------------------------------------------------------|-------------------------------------------------------------------------------|------------------------------------------------------------------------------------------------|------------------------------------------|-----------------|
| GO Secure L     | Login Terms and Condition                                           | ons of Use                                                                    |                                                                                                |                                          |                 |
| In return       | n for the Ministry of Government                                    | Services providing you with a GO S                                            | ecure Login ID, you agree to abide by the f                                                    | ollowing Terms and Conditions of         | 'Use:           |
| 1. You          | understand and accept that you                                      | are at all times responsible for you                                          | r GO Secure Login ID, Password and Recove                                                      | ery Questions and Answers.               |                 |
| 2. If ye        | ou suspect that others have obtain                                  | ined them, you are responsible for a                                          | changing your GO Secure Login ID and/or p                                                      | assword.                                 |                 |
| 3. You          | understand and accept that the                                      | Government of Ontario can revoke                                              | your GO Secure Login ID for security or adm                                                    | ninistrative reasons.                    |                 |
| 4. You<br>relat | understand and accept that the tion to the use of, delivery of or r | Government of Ontario disclaims al<br>reliance upon the GO Secure Login       | l liability (except in cases of gross negligenc<br>service.                                    | e or wilful misconduct) in               |                 |
| 5. You<br>you   | understand and accept that a re-<br>choose to delete your GO Secure | cord of your registration will be kep<br>a Login account. Your account will b | t in accordance with the <u>Archives and Rec</u><br>e removed permanently seven years after it | ord Keeping Act even if<br>t is deleted. |                 |
| 6. Som<br>deta  | ne GO Secure Login Enabled Serv<br>sils.                            | ices may have service-specific Acce                                           | ptable Use Policies. Please refer to each ser                                                  | vice's web pages for                     |                 |
|                 |                                                                     | Cancel                                                                        | Accept                                                                                         |                                          |                 |
|                 |                                                                     | Cancel                                                                        | Accept                                                                                         |                                          |                 |

**6.** After accepting the terms and conditions you will be presented with the screen below indicating that you have successfully registered for a GO Secure account.

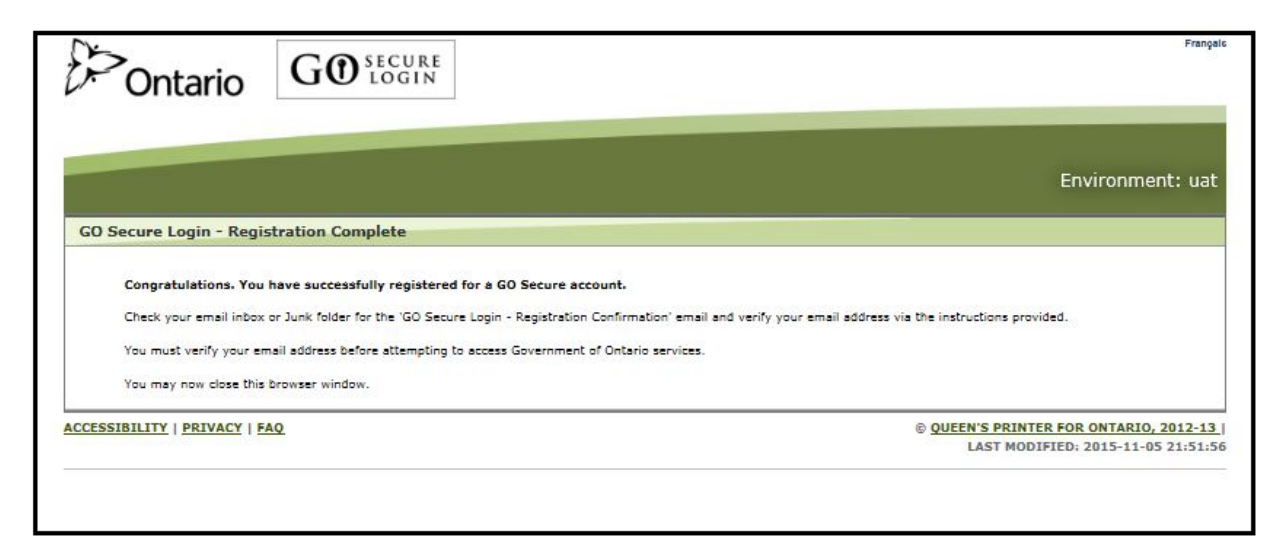

**7.** You will receive an email asking you to confirm the email address you provided while registering (example below). Check your junk folder, if it does not appear in your inbox. Click the link in the email to open the Go Secure login page.

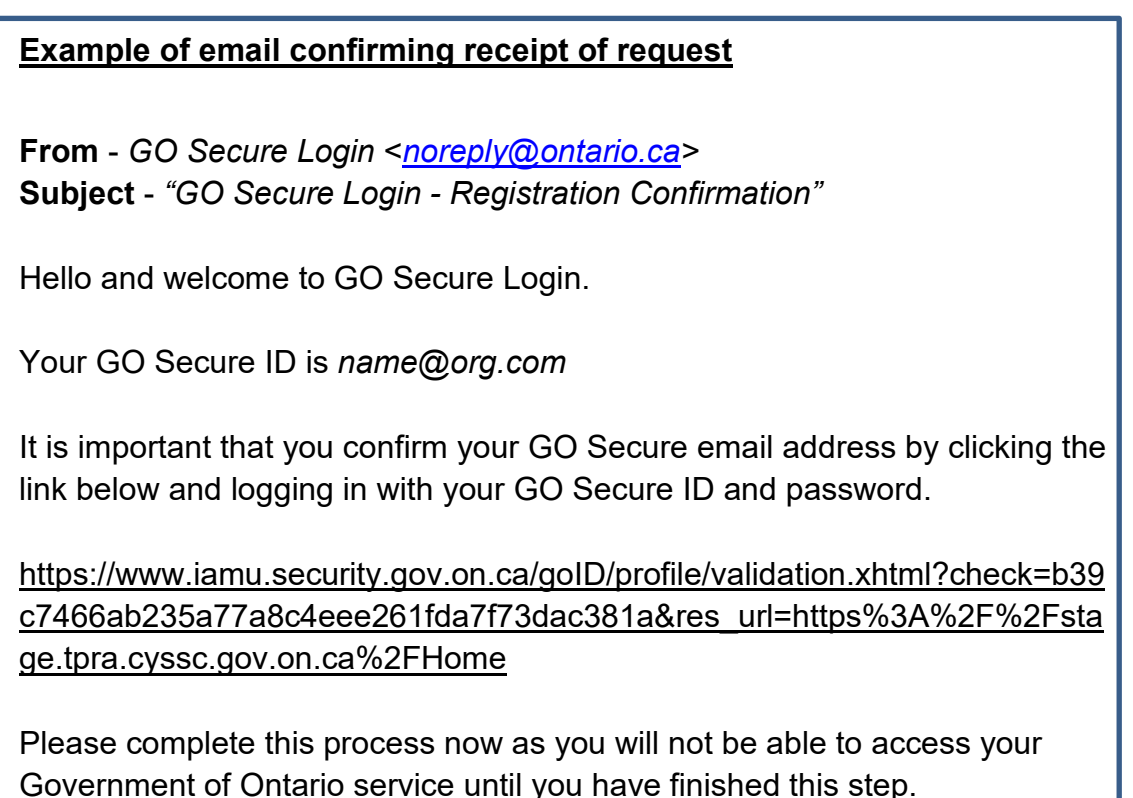

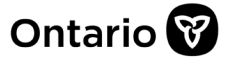

8. Sign in to GO Secure with your email address and password.

| Ontario                                                                                                    |                                                                                                    | França                                                                       |
|----------------------------------------------------------------------------------------------------|----------------------------------------------------------------------------------------------------|------------------------------------------------------------------------------|
| Froviding secure online resources for individuals within the Ontario Government and the Broader Public Sector.<br>GO Secure Profile<br>See your profile, change your password or security questions | GO Secure ID :<br>abc@gmail.com<br>Password :<br><br>Sign In<br>Forgot your ID or password?<br>Don't have a GO Secure account? Register<br>Now. | Or, if you have a PKI certificate:<br>Log in with PKI                        |
| ACCESSIBILITY   PRIVACY   FAQ                                                                                                    | © QUEEN'S I                                                                                                    | PRINTER FOR ONTARIO, 2012-13   ENV ID: U<br>LAST MODIFIED: 2015-11-05 21:51: |

**9.** After signing in, GO Secure will confirm that your email address has been successfully validated. Click on the "here" link shown on the screen.

| Ontario                      |                                                        | ABC@GMAIL.COM   Logout   Français                                              |
|------------------------------|--------------------------------------------------------|--------------------------------------------------------------------------------|
|                              |                                                        |                                                                                |
|                              |                                                        | uat                                                                            |
| GO Secure Login - Email      | l Validation                                           | the Courses of Ontonia consists has disting form                               |
| Thanks for valuating you     | or email, you may now close cars window or concince co | the dovernment of Ontano services by clicking                                  |
| ACCESSIBILITY   PRIVACY   EA | ΔQ                                                     | © QUEEN'S PRINTER FOR ONTARIO, 2012-13  <br>LAST MODIFIED: 2015-11-05 21:51:56 |

**10.**You will see the window below appear denying you access. As a next step, please request access to the SAS VA environment by entering <u>VAhelp@ontario.ca</u> into the 'Administrator's email' fields and click Submit.

| Welcome to GO Secure                                                                                                    |  |
|----------------------------------------------------------------------------------------------------|--|
| You do not have an appropriate role to access the https://www.iam.security.gov.on.ca/GoSecureRAP/index.jsp?ACTION=NOPAR application.<br>Please enter the email address for your Administrator in order to request the role. |  |
| Admininistrator's email                                                                                                    |  |
| Admininistrator's email (enter again)                                                                                                    |  |
| Cancel Submit                                                                                                    |  |
| You will receive a Welcome email when your Administrator has provisioned your account.                                                                                                    |  |

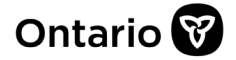

**11.**Note that you may be presented with the following screen. If so, please do not make any changes to the profile, simply click the following URL:

https://www.iam.security.gov.on.ca/GoSecureRAP/access/requestPArole.xhtml?resour ce\_url=https://www.iam.security.gov.on.ca/GoSecureRAP/index.jsp?ACTION%3DNOP AR

|                                |                               |                |             | gdo                         |
|--------------------------------|-------------------------------|----------------|-------------|-----------------------------|
| GO Secure Login - Your Profile |                               |                |             |                             |
| GO SECURE<br>LOGIN             | Your Profile                  |                |             | * indicates required fields |
| GO Secure Login - Security     | * GO Secure ID (Email Address | ;)             |             |                             |
| Change Your Password           | garbage_can2003@yahoo.com     | l.             |             |                             |
| Security Questions & Answers   | * Email                       |                |             |                             |
| Your GO Secure Roles           | john.candy@funny.com          |                |             |                             |
|                                | * Confirm Email               |                |             |                             |
|                                | jonn.candy@tunny.com          |                |             |                             |
|                                | * First Name                  |                | * Last Name |                             |
| << Return to previous site     | john                          |                | candy       |                             |
|                                | Language                      | * Display Name |             |                             |
|                                | English 🔻                     | john candy     |             |                             |
|                                | (                             | Basat Changes  | Undata      |                             |
|                                | l l                           | Reset Changes  | Opdate      |                             |
|                                |                               |                |             |                             |

**12.** If you are prompted to enter your GO Secure credentials again, please do so, otherwise proceed to the next step.

| Ontario                                                                                                    |                                                                                                    | Français                                                                        |
|----------------------------------------------------------------------------------------------------|----------------------------------------------------------------------------------------------------|---------------------------------------------------------------------------------|
|                                                                                                    |                                                                                                    | Environment: gdc                                                                |
| GO SECURE<br>Providing secure online resources for individuals within the Ontario<br>Government and the Broader Public Sector.<br>GO Secure Profile<br>See your profile, change your password or security questions | OO Secure ID :<br>Password :<br>Sign In<br>Forgot your ID or password?<br>Don't have a GO Secure account? Register<br>Now. | Or, if you have a PKI certificate;<br>Log in with PKI                           |
| ACCESSIBILITY   PRIVACY   FAQ                                                                                                    | © QUEEN'S F                                                                                                    | RINTER FOR ONTARIO, 2012-13   ENV ID: GDC<br>LAST MODIFIED: 2016-11-20 05:10:09 |

### **13.** You will be presented with the following screen and message confirming your successful "pre-registration" request to access the application.

Welcome to GO Secure

Your access request for the https://www.iam.security.gov.on.ca/GoSecureRAP/index.jsp?ACTION=NOPAR application has been submitted to the Administrator. You will receive a Welcome email when your application provisioning has been completed.

You will receive an email from GO Secure confirming that your request has been received. Please check your junk folder if it does not appear in your inbox.

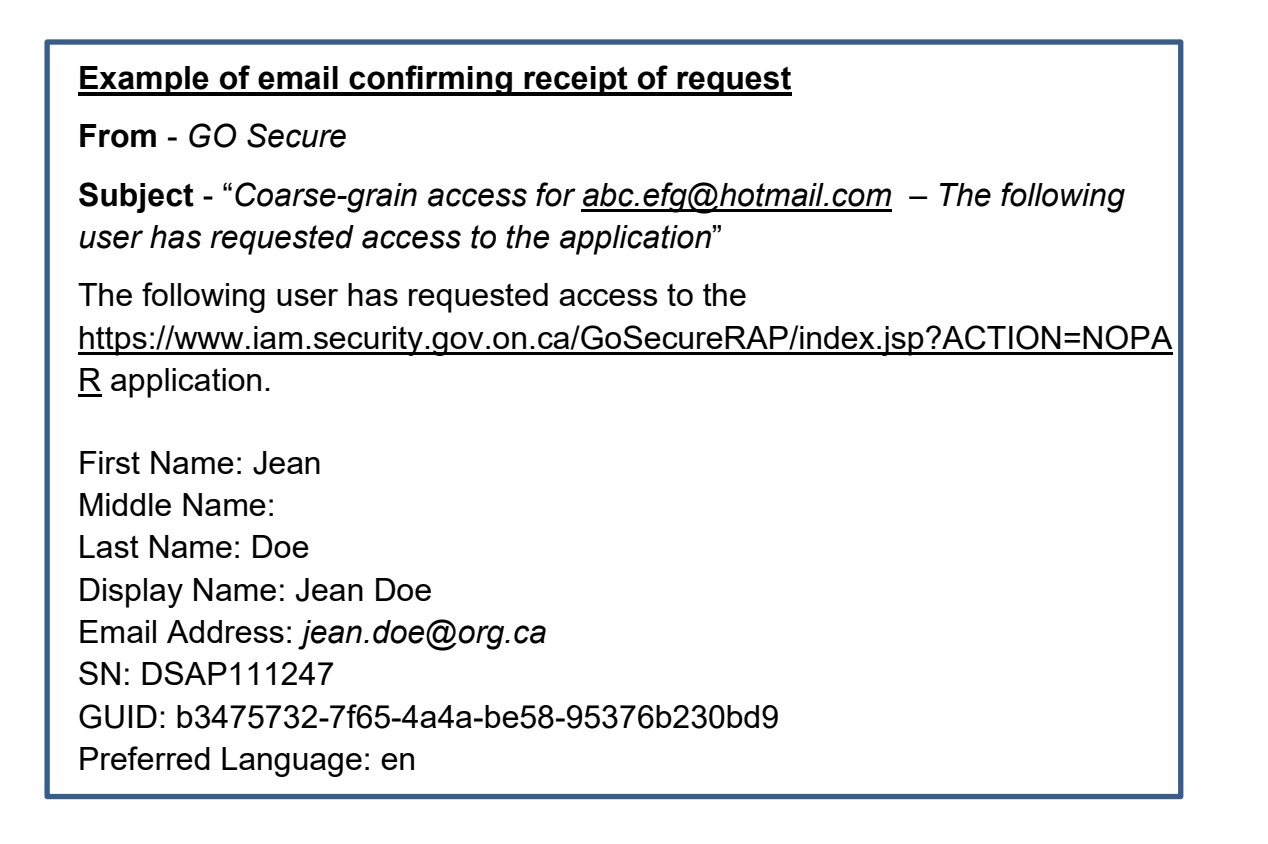

14. Once your request has been approved you will receive an email confirming that your registration is complete. Please contact <u>VAhelp@ontario.ca</u> if you do not receive a confirmation email within three business days.